## مكحت تادحو ةداەش ديدجت نيكمت ةيوديلا ةقيرطلا ربع

## تايوتحملا

| <u>ۃمدۃ مل ا</u>                              |  |
|-----------------------------------------------|--|
| <u>قحاتمل اقرطل ا</u>                         |  |
| <u>ا ا ا ا ا ا ا ا ا ا ا ا ا ا ا ا ا ا ا </u> |  |
| <u>دي.دچتا،ا قيا.مع</u>                       |  |
| <u>(نسرحتسم) Cisco</u>                        |  |
| <u>(PnP) ي.ودي.</u>                           |  |
| <u>ةكرتشم لكاشم</u>                           |  |
| <u>تقاول اقباطت مدع</u>                       |  |
| <u>ل اصتال ا سې س أت رذعت</u>                 |  |

## ةمدقملا

لاف فصي SD-WAN قداهش ديدجتل ةمزاللاا تاوطخلا دنتسملاا اذه فصي SD-WAN لاذه فصي يوديلا بولسألا وأ Cisco بولسأ.

## ةحاتملا قرطلا

مكحتلا ةدحو ةداهشب صاخلا ليوختلل ةحاتم ةفلتخم تارايخ ةعبرأ كانه.

- Cisco (نسحتسم) ليغشتلاو ليصوتلا قباوب مدختست قتمتؤم هبش قيلمع (نسحتسم)
   PnP) ليغشتلاو ليصوتلا قباوب مدختست قتمتؤم مبش قيلمع (نسحتسم)
   vManage قطساوب مؤاشنإ مت يذلا CSR عيقوتل Cisco نم
- ربع يوديلا ةداەشلا عيقوت يودي Cisco PNp.
- Symantec/Digicert. ربع ايودي ةيجراخلا ةەجلا ةداەش عيقوت Symantec
- (CA) صاخ رذج تاداەش عجرم ربع يوديلا ةداەشلا عيقوت ةسسۇملا رذج ةداەش (CA).

.ةقيرط يوديو (نسحتسم) cisco لا ل تاوطخلا طقف ةقيثو اذه فصي

\Lambda ل بيولا ةداەشب دنتسملا اذه اەيطغي يتلا تاداەشلا قلعتت ال :ريذحت 🗚 wManage.

## تابلطتملا

• لومحم رتويبمك/رتويبمك زاهج.

- باسح NetAdmin مكحت ةدحو لكلو (GUI) vManage) ةيموسرلا مدختسملا ةمجاول vSmart باسح vSmart و vSmart و
- CA. مداخ ىلإ لوصولا
- ال المحالي المحالي المحالي المحالي المحالي المحالي المحالي المحالي المحالي المحالي المحالي المحالي المحالي ا
- ىلإ لوصولا ةيناكمإ vManage ل نوكي نأ بجي ،(نسحتسم) Cisco ل ةبسنلاب. تنرتنإلا.
- تقولاو خيراتلا ىلإ اەعيمج جاتحت وأ/و حلاص NTP مداخ ىلإ مكحتلا تادحو عيمج جاتحت نيحيحصلا.
- vSmart ل vManage و vBond نيب لاصتالا

كەيتى ا توبى ا تەرەش ا تەرەش ا تەرەش ا تەرەپ كە تەرەش كە تەرەش كە تەرەش كە ئە ئە ئە ئە ئەڭ يە كەي ئەڭ ئەڭ رمتىسى .مكحتلا تالاصتإ رىثاتت نا نكمي ،vSmart يە قدوچوملا قداەشلىل .تانايبلا بچى ،قداەشلا رىيغت ءارچال .قىشرلا OMP تقۇم ببىسب لمعلا يە مكحتلا يەتسم .طاشنلىل قنايص راطإ قلودچ

## ديدجتلا ةيلمع

:ىوتسملا عيفر ءارجإ اذه

- ا ةيموسرلا مدختسملا ةهجاو يف مادختسالا ديق مكحتلا ةدحو ةداهش ضيوفت رايخ ددح .1 (GUI) جمانربل vManage.
- 2. هيموسرلا مدختسملا ةهجاو لالخ نم ديدج CSR ءاشنإب مق
- .ةديدج ةداەش ءاشنإ .3
- .ةداەشلا ليزنتب مق .4
- .ةداەشلا تيبثتب مق .5

(نسحتسم) Cisco

- .تاداەشلا عجرم مداخ < تادادعإ < ةرادإ < vManage ىلإ لقتنا .1
  - حيحصلا رايخلا ديدحت نم ققحت.
  - . ةداەشلا ةدم ددح

### Administration Settings

| Controller Certificate Authorization                                                                            | Manual                         |                                  |  |
|----------------------------------------------------------------------------------------------------|--------------------------------|----------------------------------|--|
| Certificate Signing by: O Cisco (Recommended)                                                                   | O Symantec O Manual            | al O Enterprise Root Certificate |  |
| Sync Root Certificate (Please sync root cert to a<br>Validity Period<br>1 Year<br>Certificate Retrieve Interval | III connected devices before : | saving Cisco PKI mechanism)      |  |
| 60 min                                                                                                    |                                |                                  |  |
| Save Cancel                                                                                                    |                                |                                  |  |

رورم ةملك/مدختسم ميدقتو يكذلا باسحلا دامتعا تانايب ىلإ لفسأل ريرمتلاب مق .2 نيوكت مت ثيح "يكذلا باسحلا" ىلإ لوصولا قح دامتعالا تانايبل نوكي نأ بجي .ةحلاص قيشغت .

# Administration Settings

| Smart Account Cr   | edentials |
|--------------------|-----------|
| Username           |           |
| egarcial@cisco.com |           |
| Password           |           |
|                    |           |
| Save               | Cancel    |

. مكحتلا تادحو < تاداەشلا < نيوكتلا < vManage كلإ لقتنا.

- وأ vSmart وأ vBond) مكحتلا ةدحو ىلع (..) يواضيبلا لكشلا ددح vManage).
- .CSR ءاشنإ ددح •

|     |                                                    |                                    |                                     |                             | Ins              | Install Certificate                                            |                                                   |  |
|-----|----------------------------------------------------|------------------------------------|-------------------------------------|-----------------------------|------------------|----------------------------------------------------------------|---------------------------------------------------|--|
|     |                                                    |                                    | WAN Edge List                       | controllers TLS             | S Proxy          |                                                                |                                                   |  |
| end | to vBond                                           |                                    |                                     |                             |                  |                                                                |                                                   |  |
| Q   | Search                                             |                                    |                                     |                             |                  |                                                                | $\nabla$                                          |  |
|     |                                                    |                                    |                                     |                             |                  | Total Rows:                                                    | 3 C + 63                                          |  |
|     |                                                    |                                    |                                     |                             |                  |                                                                |                                                   |  |
| )   | Operation Status                                   | Controller Type                    | Hostname                            | System IP                   | Site ID          | Certificate Serial                                             | Expiratic                                         |  |
| )   | Operation Status                                   | Controller Type                    | Hostname                            | System IP                   | Site ID          | Certificate Serial<br>No certificate installed                 | Expiratic                                         |  |
| 0   | Operation Status<br>CSR Generated<br>vBond Updated | Controller Type<br>vBond<br>vSmart | Hostname<br><br>vSmart_206_egarcial | System IP<br><br>10.10.10.3 | Site ID<br><br>1 | Certificate Serial No certificate installed 150FB2DD940112BEA5 | Expiratic<br>····<br>View CSR<br>View Certificate |  |

4. ةيلمعلا مامتإل ةقيقد نيرشع ىل إسمخ نم مزلي.

< نيوكتلا < GUI) vManage) ةيموسرلا مدختسملا ةمجاو يف تيبثتلا ةحص نم ققحت مكحتلا تادحو < تادامشلا.

|          |                 |                     |               |                            |       | Ins              | tall Certi | ficate   |
|----------|-----------------|---------------------|---------------|----------------------------|-------|------------------|------------|----------|
|          |                 |                     | WAN Edge List | Controllers TLS Proxy      |       |                  |            |          |
| Send     | i to vBond      |                     |               |                            |       |                  |            |          |
| Q        | Search          |                     |               |                            |       |                  |            | $\nabla$ |
|          |                 |                     |               |                            |       | Total Rows: 3    | 3 C        | ± ₿      |
| Ð        | Controller Type | Hostname            | System IP     | Expiration Date            | uuid  | Operation Status | Site ID    |          |
| ٠        | vBond           | vBond_206_egarcial  | 10.10.10.2    | 25 Dec 2024 2:00:42 PM CST | 96f5b | Installed        | 1          | •••      |
| Ð        | vSmart          | vSmart_206_egarcial | 10.10.10.3    | 20 Dec 2024 3:18:21 PM CST | f0269 | vBond Updated    | 1          | •••      |
| <b>(</b> | vManage         | vmanage_206_egar    | 10.10.10.1    | 20 Dec 2024 3:01:02 PM CST | 1f585 | vBond Updated    | 1          | •••      |

- تاداەشلا عجرم مداخ < تادادعإ < ةرادإ < vManage ىلإ لقتنا .1
  - حيحصلا رايخلا ديدحت نم ققحت.
- 2. مكحتلا تادجو < تاداەشلا < نيوكتلا < vManage كلإ لقتنا.
  - وأ vBond) مكحتلا ةدحو ىلع (...) يواضيبلا لكشلا ددح vSmart وأ vManage).
  - .CSR ءاشنإ ددح •
  - تقؤم فلم يف صنلا لك ظفحو خسنا.

ع حضوم وه امك ،تاداهشلا ىل لوصول اب مق SD-WAN قي شغت ددجو ،PnP لخدم ىل الوصول اب مق . ةروصلا يف

| = | Cisco Software Central                                                  |                                            | ılıılı<br>cısco |              |         | Q               |           |                 |  |
|---|-------------------------------------------------------------------------|--------------------------------------------|-----------------|--------------|---------|-----------------|-----------|-----------------|--|
|   | Cisco Software Central > Plug and Play Connect<br>Plug and Play Connect |                                            |                 |              | Account | t and Virtual A | WAN       | t<br>pport Help |  |
|   | Devices Controller Profiles Network Ce                                  | rtificates Manage External Virtual Account | Event Log       | Transactions |         |                 |           |                 |  |
|   | + Add Profile / Edit Selected                                           | Delete Selected     Make Defaul            | t 🕒 🗈 Show      | Log C        |         |                 |           |                 |  |
|   | Profile Name                                                            | Controller Type                            | Default         | Description  |         | Used By         | Down      | load            |  |
|   | ×                                                                       | Any 🔻                                      |                 |              |         |                 |           |                 |  |
|   | VBOND-LAB-MX                                                            | VBOND                                      | ~               | VBOND-LAB-MX |         | 32              | Provision | ning File       |  |
|   |                                                                         |                                            |                 |              |         |                 | Show      | ing 1 Record    |  |

- .تامولعملا لك لخدأو ةديدج ةداهش ءاشنإ رقنا ،تاداهشلا مسق يف .4
  - دوطخلا يف مؤاشنإ مت يذلا CSR لخدأ ،ةدامشلا عيقوت بلط يف .

#### Cisco Software Central > Plug and Play Connect

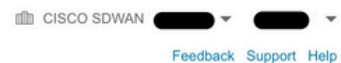

| Plug and Play Conr                                                                                      | Plug and Play Connect                                                                                    |   |  |  |  |  |  |  |
|----------------------------------------------------------------------------------------------------|----------------------------------------------------------------------------------------------------|---|--|--|--|--|--|--|
| Devices Controller Profiles Network Certificates Manage External Virtual Account Event Log Transactions |                                                                                                    |   |  |  |  |  |  |  |
| Generate Certificate                                                                                    |                                                                                                    |   |  |  |  |  |  |  |
| STEP                                                                                                    | STEP 2 STEP 3<br>Review & Submit Results                                                                 |   |  |  |  |  |  |  |
| Identify Certificate<br>Enter Certificate details and click Ne                                          | xt to proceed to the next step                                                                           |   |  |  |  |  |  |  |
| Certificate Name                                                                                        | VBOND-2022-DEC                                                                                           |   |  |  |  |  |  |  |
| Certificate Signing Request                                                                             | ggEKAolBAQCk7hlAfeJB+u4PfLeru5adulhrGNeLWoNmPfQ47PEpSyJ8Aw466z+5<br>XXXXXXXXXXXXXXXXXXXXXXXXXXXXXXXXXXXX | © |  |  |  |  |  |  |
| Validity Period                                                                                         | Two Years                                                                                                | • |  |  |  |  |  |  |
| Туре                                                                                                    | SD-WAN                                                                                                   |   |  |  |  |  |  |  |
| Description                                                                                             | Max characters not to exceed 255                                                                         |   |  |  |  |  |  |  |

### .متو لاسرإ قوف رقنا .5

| Plug and Play Conr                  | Plug and Play Connect     |                                    |                          |             |                  |  |  |  |
|-------------------------------------|---------------------------|------------------------------------|--------------------------|-------------|------------------|--|--|--|
| Devices   Controller Profiles   Net | twork Certificates Ma     | inage External Virtual Account   I | Event Log   Transactions | i           |                  |  |  |  |
| Generate Certificate                |                           |                                    |                          |             |                  |  |  |  |
| STEP <b>1</b> ~                     | STEP 2<br>Review & Submit | STEP <b>3</b><br>Results           |                          |             |                  |  |  |  |
| Review & Submit                     |                           |                                    |                          |             |                  |  |  |  |
| Certificate Name                    |                           | Туре                               |                          | Description |                  |  |  |  |
| VBOND-2022-DEC                      |                           | SD-WAN                             |                          |             |                  |  |  |  |
|                                     |                           |                                    |                          |             | Showing 1 Record |  |  |  |
| Cancel Back                         |                           |                                    |                          |             | Submit           |  |  |  |

#### Plug and Play Connect

### 6. ليزنتلل ةزهاج ةداهشلا حبصت ،قئاقد عضب دعب.

- ةداەشلا فلم ليزنت •
- المعام المدختسمل الما المدين المعام المعام المعام المعام المعام المعام المعام المعام المعام المعام المعام ال
- .مكحتلا تادحو < ةداەش < vManage نمض ةداەشلا تيبثت ددح.
- بوبلا ةذفان يف ةداهشلا ددح.

💊 تحت تافلملا لك رايتخإ نم دكأت ،صيخرتلا ديدحت وأ ةيؤر ىلع ارداق نكت مل اذإ ةظحالم. فلتخم بيو ضرعتسم مدختساً ،يئرم ريغ قيسنتلاا عبرم ناك اذإ .قيسنتلاا رايخ.

| Name               | Size                    | Kind           | Date Ad   | ded   |
|--------------------|-------------------------|----------------|-----------|-------|
| VBOND-2022-DEC.cer |                         | 2 KB certifica | te Today, | 14:15 |
|                    |                         |                |           |       |
|                    |                         |                |           |       |
|                    |                         |                |           |       |
|                    | c                       |                |           |       |
| F                  | All F<br>format: √ *,pe | iles<br>m      |           |       |

# Install Certificate

Certificate Text

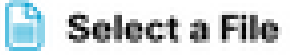

X

MIIFpzCCA4+gAwIBAgIUTbYIXWBzQ75WyFvDABMcURHTblowDQY JKoZIhvcNAQELBQAwOjEOMAwGA1UECgwFQ2IzY28xEDAOBgNVB AsMB0FsYmlyZW8xFjAUBgNVBAMMDVZpcHRIbGEgU3ViQ0EwHhc NMjIxMjI2MjAwMDQyWhcNMjQxMjI1MjAwMDQyWjCBrTELMAkGA1 UEBhMCVVMxEzARBgNVBAgMCkNhbGImb3JuaWExETAPBgNVBAc MCFNhbiBKb3NIMRwwGgYDVQQKDBNDaXNjbyBTeXN0ZW1zLCBJb mMuMRUwEwYDVQQLDAxTRC1XQU4tNzMxNzMxQTA/BgNVBAMM OHZib25kLTk2ZjViNjViLTQ1MzctNDA5ZC05YTk2LWJiNDZmYjdiYzA yYy0zLnZpcHRIbGEuY29tMIIBIjANBgkqhkiG9w0BAQEFAAOCAQ8A MIBCgKCAQEApO4SAH3iQfruD3y3q7uWnbilaxjXi1qDZj30OOzxKUs ifAMOOus /uaEkIOxrjuMTrNiv9le0qwLZom4DUhrRxMQzNfh2kuwOVen3RUPshv KF5yX0G3/8TqxxWdlvKuq4LtYvX

/XN3ljoEBOI+LOkzVqqoSFg2vG7VZJHn6PuDOIFvoUG7iZJK01B40y0

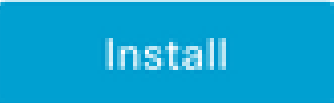

Cancel

.نآلا ةتبثم ةداەشلا.

| Insta | Il Certificate        |                        |             |                    | Initiated By: ega | arcial From: 1 | 0.82.23 | 7.172 |
|-------|-----------------------|------------------------|-------------|--------------------|-------------------|----------------|---------|-------|
| Total | Task: 1   Success : 1 |                        |             |                    |                   |                |         |       |
|       |                       |                        |             |                    |                   |                |         |       |
| Q     | Search                |                        |             |                    |                   |                |         | 7     |
|       |                       |                        |             |                    | 1                 | Total Rows: 1  | C       | 钧     |
| Ð     | Status                | Message                | Device Type | Device ID          | System IP         | vManage IP     |         |       |
| •     | Success               | Successfully synced vE | vBond       | 96f5b65b-4537-409d |                   | 10.10.10.1     |         |       |

## ةكرتشم لكاشم

## تقولا قباطت مدع

.ەنيوكت مت NTP مداخ ىلع Cisco نم ةباحسلل ةفاضتسملا مكحتلا تادحو يوتحت

نوكي نأ نكميف ،نيوكتلا رييغت ببسب ادوجوم (NTP) ةكبشلا تقو لوكوتورب نكي مل اذا CSR. ءاشناٍ وأ ةداهشلا تيبثت عم كلذ ضراعتي نأ نكميو ةفلتخم تاقوأ مكحتلا تادحول

تقولاا سفن اهل مكحتلا تادحو نأ نم دكأت.

لاصتالا سيسأت رذعت

اەنيوكت مت يتلا ةەجاولا ربع اەيلإ لوصولل ةلباق SD-WAN مكحت تادحو نوكت نأ بجي نمض VPN0.

.4 ةقبطلاو 3 ةقبطلا نم لاصتا دوجو نم ققحت

لوح ليصافتلا نم ديزم ىلع لوصحلل مكحتلا ةدحو ربع مكحتلا ةدحو تالجس صحف اننكمي ةلكشملا.

ةمجرتاا مذه لوح

تمجرت Cisco تايان تايانق تال نم قعومجم مادختساب دنتسمل اذه Cisco تمجرت ملاعل العامي عيمج يف نيم دختسمل لمعد يوتحم ميدقت لقيرشبل و امك ققيقد نوكت نل قيل قمجرت لضفاً نأ قظعالم يجرُي .قصاخل امهتغلب Cisco ياخت .فرتحم مجرتم اممدقي يتل القيفارت عال قمجرت اعم ل احل اوه يل إ أم اد عوجرل اب يصوُتو تامجرت الاذة ققد نع اهتي لوئسم Systems الما يا إ أم الا عنه يل الان الانتيام الال الانتيال الانت الما